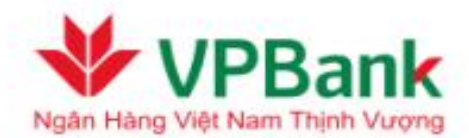

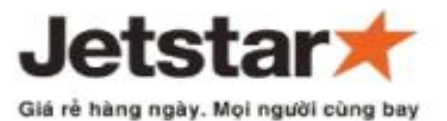

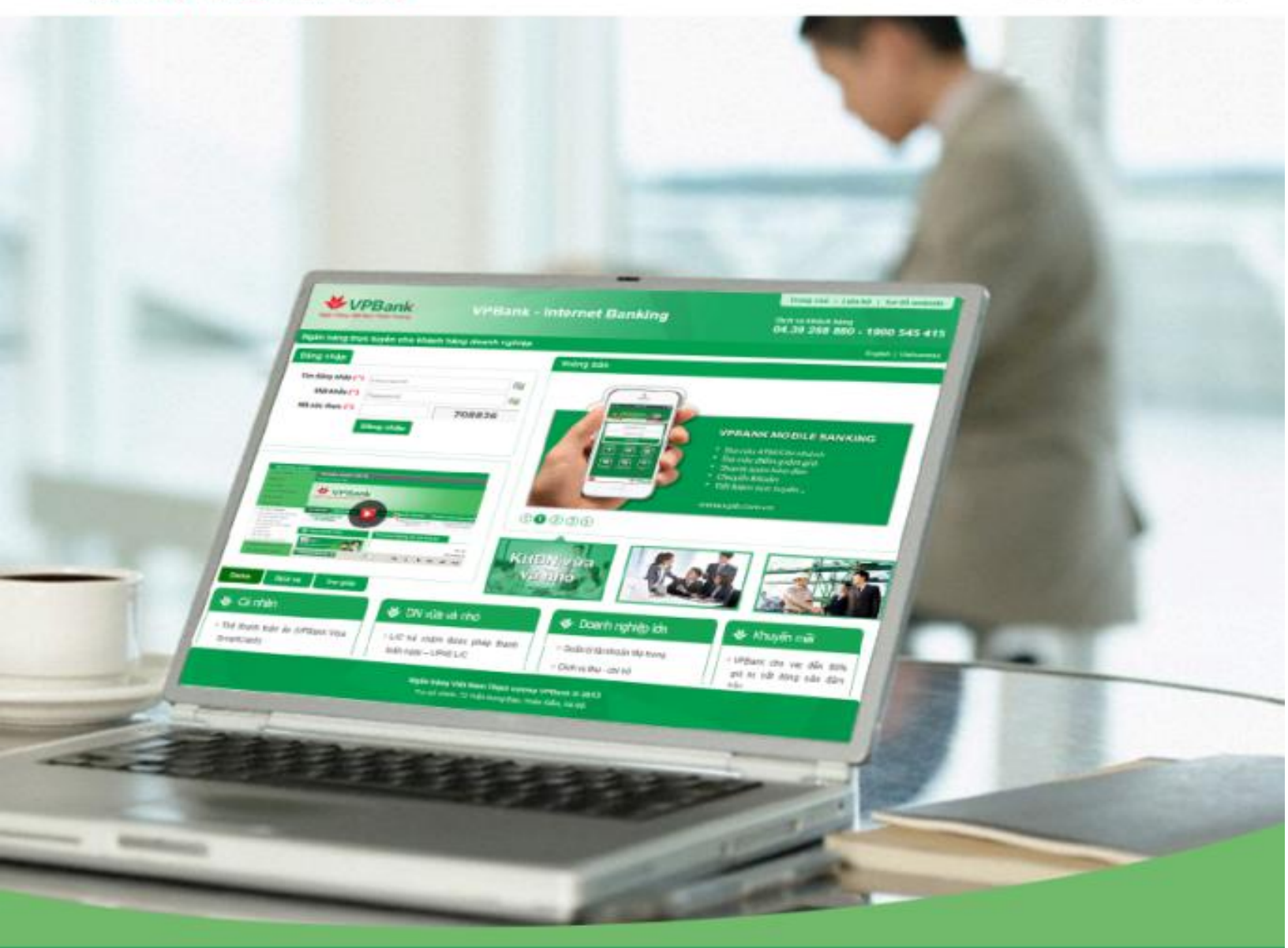

## HƯỚNG DẪN ĐẠI LÝ TOP UP TIỀN VÉ MÁY BAY JETSTAR PACIFIC TẠI VPBANK

## 1. Đại lý nộp tiền/ chuyển khoản tại quầy của VPBank

Đại lý nộp tiền mặt/ chuyển khoản tại các điểm giao dịch của VPBank: chỉ cần cung cấp mã Đại lý và số tiền chuyển (Số tiền tối thiểu cho mỗi lần chuyển là 20 triệu VNĐ)

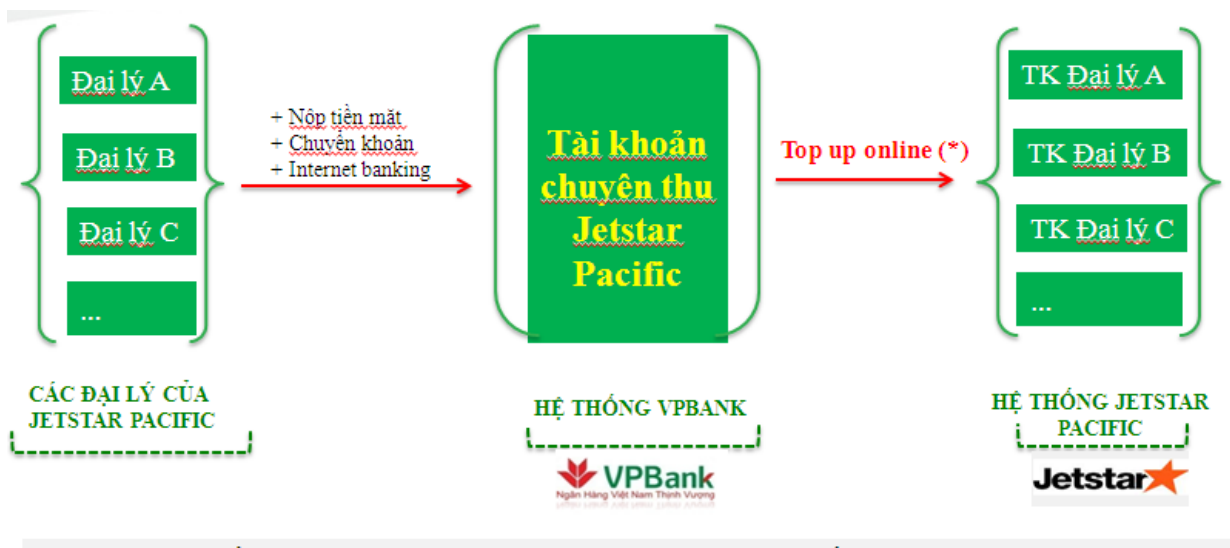

(\*) <u>Ngay sau khi tiền được ghi Có tài khoản chuyên thu Jetstar</u> Pacific, <u>hê thống VPBank thực hiên top up online ngay</u> <u>cho Đai lý sang hê thống của Jetstar</u> Pacific

## 2. Đại lý nạp tiền trên Internet banking (I2B) của VPBank

+ Để có thể sử dụng dịch vụ trên Internet banking (I2B), Đại lý đến quầy giao dịch của
VPBank để đăng ký dịch vụ Internet banking (I2B).
+ Sau khi Đại lý đã được đăng ký thành công trên hệ thống của VPB, Đại lý có thể vào I2B
để thực hiện chuyển tiền/ top up như sau:

Bước 1: Các Đại lý đăng nhập hệ thống Internet banking của VPBank (I2B) thông qua đường dẫn: <u>https://i2b.vpb.com.vn/wholesale/default</u> bằng tên đăng nhập và mật khẩu đã được cấp

| Đăng nhập                       |           |   |
|---------------------------------|-----------|---|
| Tên đăng nhập: <mark>(*)</mark> | Username  | • |
| Mật khẩu:(^)                    | Password  | • |
| Nhập mã xác thực:(*)            | 536780    |   |
|                                 | Đăng nhập |   |
|                                 |           |   |

- Bước 2: Đại lý vào Menu/ Dịch vụ tài chính/ Thanh toán hóa đơn

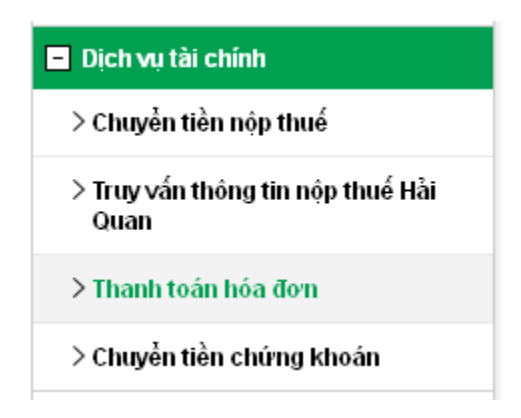

- Bước 3: Đại lý nhập thông tin:
  - + Mã dịch vụ: "Nạp tiền vé máy bay"
  - + Nhà cung cấp dịch vụ: "Jetstar Pacific Airlines"
  - + Mã hóa đơn: Nhập mã đại lý

Sau đó, nhấn Tìm kiếm

| Thanh toán hóa đơn              |                               |                    |
|---------------------------------|-------------------------------|--------------------|
|                                 | 2                             | 3                  |
| Xác định số tiên cần thành toàn | Xac nhận nội dùng chuyên tiên | Kết thúc giáo dịch |
|                                 |                               | -                  |
| Ma dịch vụ: (*)                 | Nạp tiền vẻ máy bay           |                    |
| Nhà cung cấp dịch vụ: (*)       | Jetstar Pacific Airlines      | •                  |
| Mã hóa đơn (*)                  | 37920050                      | 0                  |
|                                 | Tìm kiếm                      |                    |
|                                 |                               |                    |
|                                 |                               |                    |
|                                 |                               |                    |
|                                 |                               |                    |
|                                 |                               |                    |

- Bước 4: Đại lý nhập giá trị hóa đơn (với mệnh giá lớn hơn 20 triệu VNĐ) và chọn Tài khoản chuyển. Sau đó nhấn Tiếp tục.

| Thanh toán hóa đơn              |                                    |                            |                    |
|---------------------------------|------------------------------------|----------------------------|--------------------|
|                                 | 2                                  |                            |                    |
| Xác định số tiền cần thanh toán | Xác nhận nội dung                  | g chuyễn tiền              | Kết thúc giao dịch |
|                                 |                                    |                            |                    |
|                                 |                                    |                            |                    |
| Mã dịch vụ: (*)                 | Nạp tiền vé máy bay                | Ŧ                          | 1                  |
| Nhà cung cấp dịch vụ: (*)       | Jetstar Pacific Airlines           | <b>T</b>                   |                    |
| Mã hóa đơn (*)                  | 37920050                           |                            | 0                  |
|                                 |                                    |                            |                    |
|                                 |                                    |                            |                    |
| Tên khách hàng:                 | CT TNHH SONG HANG                  |                            |                    |
| Địa chỉ :                       | TravelAgency                       |                            |                    |
| Giá trị hóa đơn:                |                                    | 20,000,000.00              |                    |
| Thông tin chuyển tiền           |                                    |                            |                    |
| Tài khoản chuyễn : (*)          | 2871858 (VND)                      | •                          |                    |
|                                 | Số dự tài khoản                    | :638,239,815 VND           |                    |
|                                 | Hạn mức thầu chi<br>Số dự khả dung | :0 VND<br>:637 739 815 VND |                    |
|                                 | Chi nhánh mở tài khoả              | an: VPBANK DONG NAI        |                    |
|                                 |                                    |                            |                    |
|                                 | Hùy bò Tiếp                        | o tục                      |                    |
|                                 | Hùy bò Tiế                         | o tục                      |                    |

 Bước 5: Tại bước xác nhận nội dung chuyển tiền, Đại lý chọn phương thức nhận OTP và nhập chuỗi số bảo mật. Chọn Tiếp tục

| Thanh toán hóa đơn              |                                       |                      |
|---------------------------------|---------------------------------------|----------------------|
|                                 |                                       |                      |
| Xác định số tiền cần thanh toán | Xác nhận nội dụng chuyển tiền         | Kết thức giao dịch   |
|                                 | , as man nor dang endjen ten          | Normae glab ajon     |
| 1. Thông tin tài khoản          |                                       |                      |
| Tài khoản chuyễn :              | 2871858                               |                      |
| Tên Người chuyễn tiền :         | VPBANK 100003                         |                      |
| Số dư khả dụng :                | 637,739,815 VND                       |                      |
| 2. Nội dung chuyển tiền         |                                       |                      |
| Mã hóa đơn :                    | 37920050 - Nạp tiền vé máy bay - Jets | tar Pacific Airlines |
| Tên khách hàng:                 | CT TNHH SONG HANG                     |                      |
| Địa chỉ :                       | TravelAgency                          |                      |
| Số tiền chuyễn :                | 20,000,000 VND                        |                      |
| Số tiền bằng chữ :              | HAI MƯƠI TRIỆU VIỆT NAM ĐỔNG          |                      |
| Số tiền phí :                   | Miễn phí                              |                      |
| 3. Chuỗi số bảo mật             |                                       |                      |
| Phương thức nhận OTP :          | Thư điện từ 💌                         |                      |
| Chuỗi số bảo mật :              | 337206                                |                      |
| Nhập chuỗi số bảo mật :         |                                       |                      |
|                                 | Hùy bò Tiếp tục                       |                      |

- Bước 6: Tại bước kết thúc giao dịch, nhập OTP và mật khẩu để thực hiện.

| Thanh toán hóa đơn                 |                               |                    |  |
|------------------------------------|-------------------------------|--------------------|--|
|                                    | 2                             | 3                  |  |
| Xác định số tiền cần thanh toán    | Xác nhận nội dung chuyễn tiền | Kết thúc giao dịch |  |
| Mật khẫu: (*)                      |                               |                    |  |
| Mã OTP (*)                         |                               |                    |  |
| Thông tin bảo mật                  |                               |                    |  |
| Số điện thoại nhận OTP: 0973235554 |                               |                    |  |
| Email nhận OTP :                   | thaottt3@vpb.com.vn           |                    |  |
| Phương thức nhận OTP               | Thư điện tử 🗾 Gừi lại OTP     |                    |  |
|                                    | Hùy bỏ Tiếp tục               |                    |  |

Như vậy, Đại lý đã thực hiện thành công, Hệ thống VPBank thực hiện top up ngay sang hệ thống của Jetstar Pacific, Đại lý có thể vào hệ thống của Jetstar Pacific để đặt vé.

## XIN CẢM ƠN QUÝ KHÁCH HÀNG!